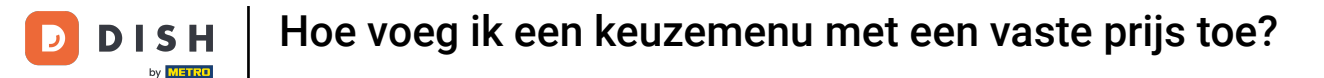

i

Welkom op het DISH POS Dashboard. In deze handleiding laten we je zien hoe je een keuzemenu met een vaste prijs toevoegt.

| DISH POS v3.80.0                                         |   | (V) DISH Demo NL 0        |             | 😚 Dish Support     |                    | dish_nl_video@dish.digital $$        |
|----------------------------------------------------------|---|---------------------------|-------------|--------------------|--------------------|--------------------------------------|
| <ul> <li>Minimaliseer menu</li> <li>Dashboard</li> </ul> |   | Dashboard                 |             |                    | _                  | Toon bedragen inclusief btw          |
| 🕥 Artikelen                                              | ~ |                           |             |                    | •                  |                                      |
| -\∕- Financiën                                           | ~ | Omzetgegevens van vandaag |             |                    |                    |                                      |
|                                                          |   | Omzet                     | Transacties | Gemiddelde be      | steding            | Open orders                          |
| ಕ್ಷಿತ್ರಿ Algemeen beheer                                 | ~ | € 0.00                    | 0           | €0.0               | 0                  | € 0.00                               |
| 😑 Betalen                                                | ~ | 0 0,00                    | Ŭ           | 0 0,0              | •                  | 0 0,00                               |
|                                                          |   |                           |             |                    |                    | Aantal                               |
| 다. Selfservice                                           | ~ |                           |             |                    |                    | 0                                    |
|                                                          |   |                           |             |                    |                    | Laatst bijgewerkt:<br>Today at 14:55 |
|                                                          |   | Omzetdetails              |             |                    |                    |                                      |
|                                                          |   | - Deze week - Vorige week |             |                    |                    |                                      |
|                                                          |   | €100                      |             | OMZET TOT VANDAAG  |                    | OMZET TOTAAL                         |
|                                                          |   | €90<br>€80                |             | €. 0.00            |                    |                                      |
|                                                          |   | €70                       |             | 0 0,00             | 0 0,00             |                                      |
|                                                          |   | €60                       |             | GEM. BESTEDING TOT | GEM. BESTEDING TOT | GEM. BESTEDING TOTAAL                |
|                                                          |   | €50<br>€40                |             | DEZE WEEK          | VORIGE WEEK        |                                      |
|                                                          |   | €30                       |             | € 0,00             | € 0,00             |                                      |
|                                                          |   | €20                       |             | TRANSACTIES TOT    | TRANSACTIES TOT    | TRANSACTIES TOTAAL                   |
|                                                          |   | £10                       |             | VANDAAG            | VANDAAG            | VORIGE WEEK                          |

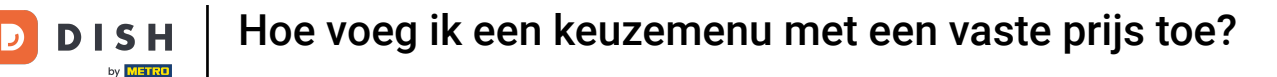

#### Klik eerst op Artikelen.

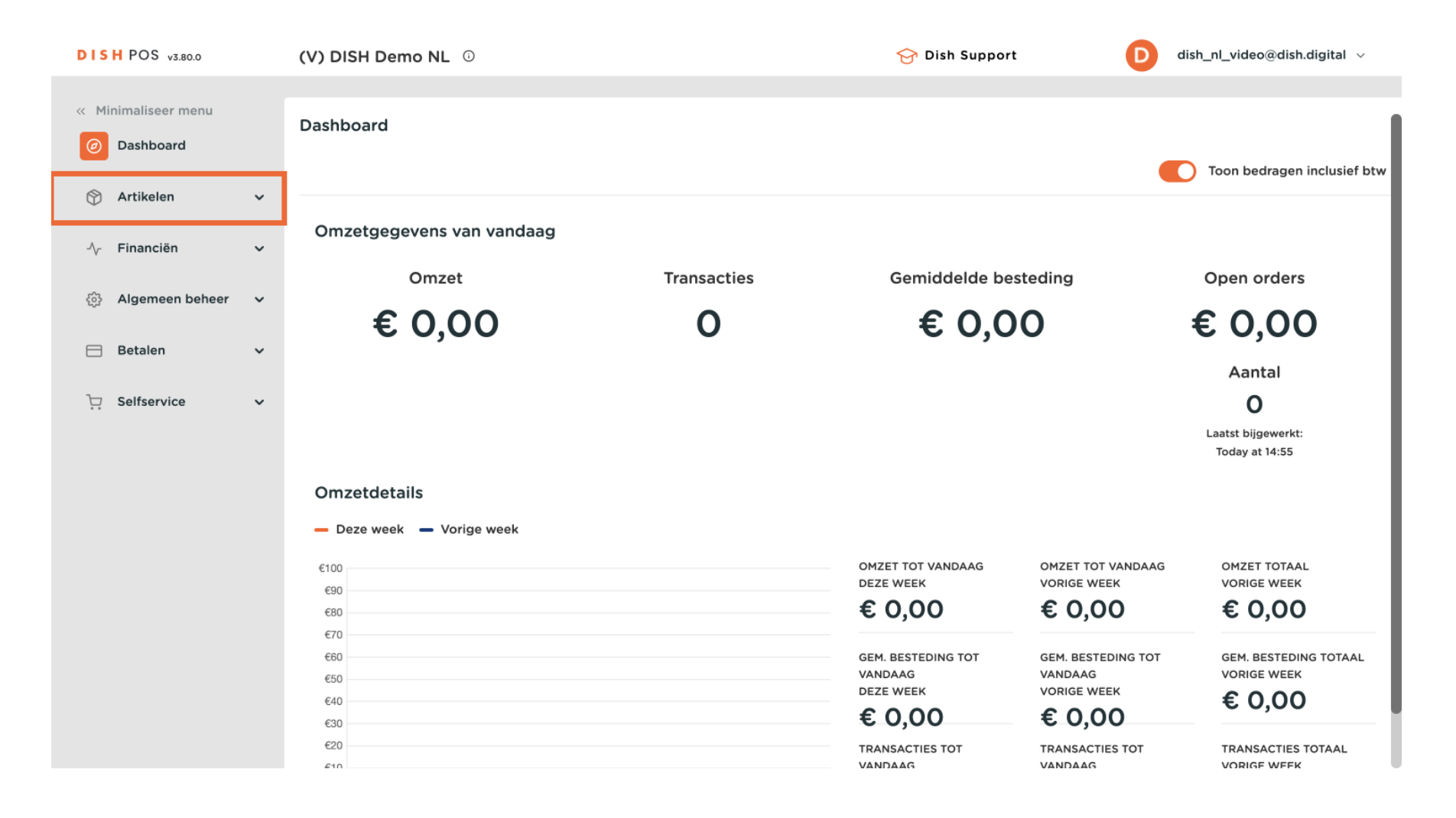

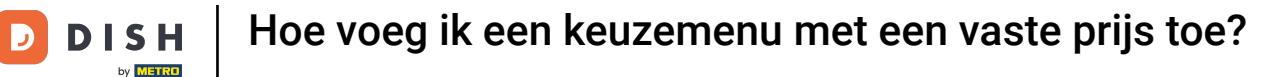

#### Ga dan naar Keuzemenu's.

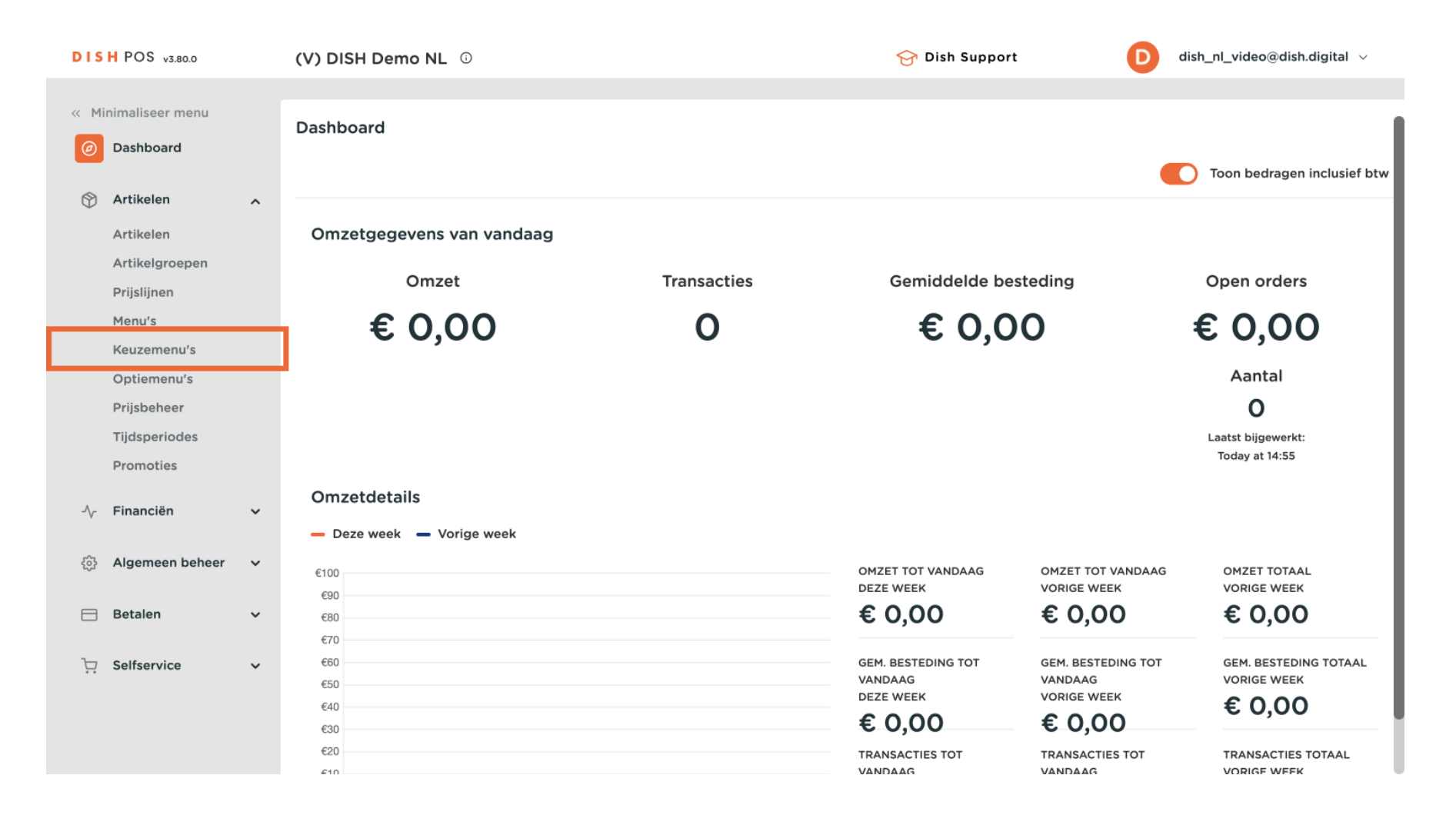

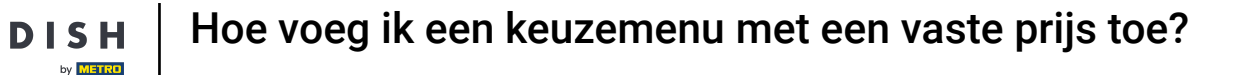

D

Ð

Je bent nu in het overzicht van je keuzemenu's. Om een nieuw keuzemenu toe te voegen, klik je op + Keuzemenu toevoegen.

| DIS  | H POS v3.80.0                 |   | (V) DISH Demo NL 😳                 |                        | 😚 Dish Support | D         | dish_nl_video@dish.digital $$ |
|------|-------------------------------|---|------------------------------------|------------------------|----------------|-----------|-------------------------------|
| « Mi | nimaliseer menu<br>Dashboard  |   | Keuzemenu's                        |                        |                | [         | + Keuzemenu toevoegen         |
| Ŷ    | Artikelen                     | ^ | Keuzemenu's                        | Geselecteerd keuzemenu |                | Artikelen |                               |
|      | Artikelgroepen<br>Prijslijnen |   | Q Typ om te zoeken                 | No results found       |                |           |                               |
|      | Menu's                        |   | <b>3 Gangen Menu</b> € 29,95 0 G 🛱 |                        |                |           |                               |
|      | Optiemenu's                   |   |                                    |                        |                |           |                               |
|      | Prijsbeheer                   |   |                                    |                        |                |           |                               |
|      | Tijdsperiodes                 |   |                                    |                        |                |           |                               |
|      | Promoties                     |   |                                    |                        |                |           |                               |
| ~~   | Financiën                     | ~ |                                    |                        |                |           |                               |
| ŝ    | Algemeen beheer               | ~ |                                    |                        |                |           |                               |
|      | Betalen                       | ~ |                                    |                        |                |           |                               |
| ť    | Selfservice                   | ~ |                                    |                        |                |           |                               |

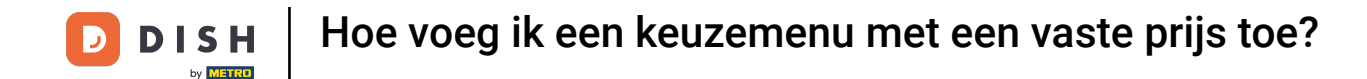

Er wordt een nieuw venster geopend waarin je alle informatie van het keuze menu invoert. Begin met het toevoegen van de naam in het betreffende tekstveld.

| DISH        | POS v3.80.0                   |   | (V) DISH Demo NL 💿 |              |                | Keuzemenu toevoegen | Keuzemenu     |                   | $\otimes$ |
|-------------|-------------------------------|---|--------------------|--------------|----------------|---------------------|---------------|-------------------|-----------|
| « Minii     | maliseer menu<br>Dashboard    |   | Keuzemenu's        |              |                | () Keuzemenu        | Naam'         | Omzetgroep * Geen | ~         |
| <b>M</b>    | Artikelen                     |   |                    |              |                |                     | Prijzen       |                   |           |
| 4           | Artikelen                     |   | Keuzemenu's        |              | Geselect       |                     | Prijs*        | 0,0               |           |
| A           | Artikelgroepen<br>Prijslijnen |   | Q Typ om te zoeken |              | No results for |                     | Identificatie |                   |           |
| ٢           | fenu's                        |   | 3 Gangen Menu      | €29,95 / ि ඕ |                |                     | Uw referentie |                   |           |
| K           | Keuzemenu's                   |   |                    |              |                |                     | ID            |                   |           |
| F           | Optiemenu's<br>Prijsbeheer    |   |                    |              |                |                     |               |                   |           |
| т           | Tijdsperiodes                 |   |                    |              |                |                     |               |                   |           |
| F           | Promoties                     |   |                    |              |                |                     |               |                   |           |
| -\/- F      | Financiën                     | ~ |                    |              |                |                     |               |                   |           |
| <u>ې چې</u> | Algemeen beheer               | ~ |                    |              |                |                     |               |                   |           |
|             | Betalen                       | ~ |                    |              |                |                     |               |                   |           |
| s بز        | Selfservice                   | ~ |                    |              |                |                     |               |                   |           |
|             |                               |   |                    |              |                |                     |               |                   |           |
|             |                               |   |                    |              |                |                     | Annuleren     | Ops               | laan      |

## Stel vervolgens de omzetgroep in met behulp van het bijbehorende vervolgkeuzemenu.

| DISH POS v3.80.0                | (V) DISH Demo NL 🛈           |                | Keuzemenu toevoegen | Keuzemenu                  | $\otimes$  |
|---------------------------------|------------------------------|----------------|---------------------|----------------------------|------------|
| Minimaliseer menu     Dashboard | Keuzemenu's                  |                | ô Keuzemenu         | Naam <sup>*</sup> 2 Ganger | Omzetgroep |
|                                 |                              |                |                     | Prijzen                    |            |
| Artikelen                       | A Keuzemenu's                | Geselect       |                     | Prijs*                     | 0,0        |
| Artikelen<br>Artikelgroepen     |                              | No results for |                     |                            |            |
| Prijslijnen                     | Q Typ om te zoeken           |                |                     | Identificatie              |            |
| Menu's                          | <b>3 Gangen Menu</b> € 29,95 | 0 G B          |                     | Uw referentie              |            |
| Keuzemenu's                     |                              |                |                     | ID                         |            |
| Prijsbeheer                     |                              |                |                     |                            |            |
| Tijdsperiodes                   |                              |                |                     |                            |            |
| Promoties                       |                              |                |                     |                            |            |
| -√ Financiën                    | *                            |                |                     |                            |            |
| ණු Algemeen beheer              | ~                            |                |                     |                            |            |
| Η Betalen                       | ~                            |                |                     |                            |            |
| C Selfservice                   | <b>*</b>                     |                |                     |                            |            |
|                                 |                              |                |                     |                            |            |
|                                 |                              |                |                     | Annuleren                  | Opslaan    |

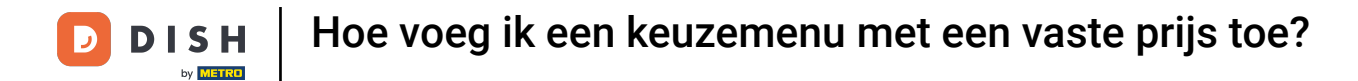

# • Voer daarna de prijs in het bijbehorende veld in.

| DISH POS v3.80.0           | (V) DISH Demo NL 0 |               | Keuzemenu toevoegen | Keuzemenu                 | $\otimes$               |
|----------------------------|--------------------|---------------|---------------------|---------------------------|-------------------------|
| Minimaliseer menu          | Keuzemenu's        |               | 🔯 Keuzemenu         | Naam <sup>*</sup> 2 Gange | Omzetgroep * Laag BTW 🗸 |
| Dasibbard                  |                    |               |                     | Prijzen                   |                         |
| Artikelen<br>Artikelen     | A Keuzemenu's      | Geselect      |                     | Prijs*                    | 0,0                     |
| Artikelgroepen             | Q Typ om te zoeken | No results fo |                     | Identificatie             |                         |
| Menu's                     | 3 Gangen Menu      | € 29,95 / ि ₪ |                     | Uw referentie             |                         |
| Keuzemenu's<br>Optiemenu's |                    |               |                     | ID                        |                         |
| Prijsbeheer                |                    |               |                     |                           |                         |
| Tijdsperiodes              |                    |               |                     |                           |                         |
| Promoties                  |                    |               |                     |                           |                         |
| -∕√ Financiën              | ~                  |               |                     |                           |                         |
| ô Algemeen beheer          | ~                  |               |                     |                           |                         |
| 🚍 Betalen                  | ×                  |               |                     |                           |                         |
| ិក្ក Selfservice           | ~                  |               |                     |                           |                         |
|                            |                    |               |                     |                           |                         |
|                            |                    |               |                     | Annuleren                 | Opslaan                 |

• Als je klaar bent, klik je op Opslaan om de wijzigingen toe te passen.

| DISHPO    | OS v3.80.0   |   | (V) DISH Demo NL ① |               |                | Keuzemenu toevoe | egen | Keuzemenu                 |              | $\otimes$  |
|-----------|--------------|---|--------------------|---------------|----------------|------------------|------|---------------------------|--------------|------------|
| « Minimal | liseer menu  |   | Keuzemenu's        |               |                | 🔅 Keuzemenu      |      | Naam <sup>*</sup> 2 Gange | Omzetgroep * | Laag BTW 🗸 |
| <u> </u>  | inocura      |   |                    |               |                |                  |      | Prijzen                   |              |            |
| Artil     | kelen        | ^ | Keuzemenu's        |               | Geselect       |                  |      | Prijs*                    | 24,00        |            |
| Artil     | kelen        |   |                    |               | No results for |                  |      |                           |              |            |
| Prijs     | slijnen      |   | Q Typ om te zoeken |               | No results for |                  |      | Identificatie             |              |            |
| Men       | iu's         |   | 3 Gangen Menu      | € 29,95 / ि ₪ |                |                  |      | Uw referentie             |              |            |
| Keu       | zemenu's     |   |                    |               |                |                  |      | ID                        |              |            |
| Opti      | iemenu's     |   |                    |               |                |                  |      |                           |              |            |
| Tiids     | speriodes    |   |                    |               |                |                  |      |                           |              |            |
| Pror      | moties       |   |                    |               |                |                  |      |                           |              |            |
| -\∕r Fina | anciën       | ~ |                    |               |                |                  |      |                           |              |            |
| ණි Alge   | emeen beheer | ~ |                    |               |                |                  |      |                           |              |            |
| ⊟ Beta    | alen         | ř |                    |               |                |                  |      |                           |              |            |
| े़ Selfs  | service      | ~ |                    |               |                |                  |      |                           |              |            |
|           |              |   |                    |               |                |                  |      | Annuleren                 |              | Opslaan    |

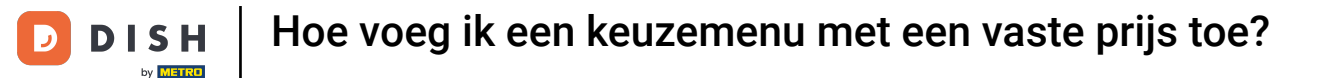

Je nieuwe keuzemenu wordt nu weergegeven. Selecteer het keuzemenu om de gangen eraan toe te voegen.

| DISH POS v3.80.0                |   | (V) DISH Demo NL 0 |               |                        | 😚 Dish Support | D         | dish_nl_video@dish.digital $$ |
|---------------------------------|---|--------------------|---------------|------------------------|----------------|-----------|-------------------------------|
| « Minimaliseer menu Ø Dashboard |   | Keuzemenu's        |               |                        |                |           | + Keuzemenu toevoegen         |
| Artikelen                       | ^ | Keuzemenu's        |               | Geselecteerd keuzemenu |                | Artikelen |                               |
| Artikelgroepen<br>Prijslijnen   |   | Q Typ om te zoeken |               | No results found       |                |           |                               |
| Menu's                          |   | 3 Gangen Menu      | € 29,95 / ि ₪ |                        |                |           |                               |
| Keuzemenu's<br>Optiemenu's      |   | 2 Gangen Menu      | € 24,00 ∥ि แี | ]                      |                |           |                               |
| Prijsbeheer<br>Tijdsperiodes    |   |                    |               |                        |                |           |                               |
| Promoties                       |   |                    |               |                        |                |           |                               |
| $\sim$ Financiën                | ~ |                    |               |                        |                |           |                               |
| රිූි Algemeen beheer            | ~ |                    |               |                        |                |           |                               |
| 📄 Betalen                       | ~ |                    |               |                        |                |           |                               |
| ेः Selfservice                  | ~ |                    |               |                        |                |           |                               |
|                                 |   |                    |               |                        |                |           |                               |
|                                 |   |                    |               |                        |                |           |                               |

D

## Klik dan op + Submenu toevoegen om een nieuwe gang te maken voor je keuzemenu.

| DISH POS v3.80.0                                                                                |   | (V) DISH Demo NL ①                                                  |                                                                                                    |                                                          | 😚 Dish Support | D                                                                  | dish_nl_video@dish.digital $$ |
|-------------------------------------------------------------------------------------------------|---|---------------------------------------------------------------------|----------------------------------------------------------------------------------------------------|----------------------------------------------------------|----------------|--------------------------------------------------------------------|-------------------------------|
| « Minimaliseer menu Ø Dashboard                                                                 |   | Keuzemenu's                                                         |                                                                                                    |                                                          |                |                                                                    | + Keuzemenu toevoegen         |
| ArtikelenArtikelenArtikelgroepenPrijslijnenMenu'sKeuzemenu'sOptiemenu'sPrijsbeheerTijdsperiodes | ^ | Keuzemenu's<br>Q Typ om te zoeken<br>3 Gangen Menu<br>2 Gangen Menu | <ul> <li>€ 29,95</li> <li>2 6 10 10</li> <li>€ 24,00</li> <li>2 10 10</li> <li>10 10</li> <li>1</li></ul> | 2 Gangen Menu<br>No results found<br>+ Submenu toevoegen |                | Artikelen<br>Q Typ om te zoek<br>V Dranken<br>V Food<br>V Diversen | en                            |
| $\sim$ Financiën                                                                                | ~ |                                                                     |                                                                                                    |                                                          |                |                                                                    |                               |
| ති Algemeen beheer                                                                              | ~ |                                                                     |                                                                                                    |                                                          |                |                                                                    |                               |
| Η Betalen                                                                                       | ~ |                                                                     |                                                                                                    |                                                          |                |                                                                    |                               |
| . Selfservice                                                                                   | * |                                                                     |                                                                                                    |                                                          |                |                                                                    |                               |

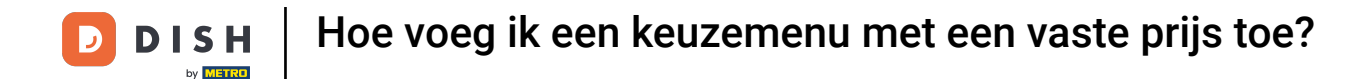

Er wordt een nieuw venster geopend waarin je alle informatie van het submenu kunt invoeren. Begin met het toevoegen van de naam in het betreffende tekstveld.

| DISH POS v3.80.0                                 |        | (V) DISH Demo NL 6                  |                |           | Submenu toevoegen | Submenu                        |      | $\otimes$ |
|--------------------------------------------------|--------|-------------------------------------|----------------|-----------|-------------------|--------------------------------|------|-----------|
| « Minimaliseer menu<br>Ø Dashboard               |        | Keuzemenu's                         |                |           | 😥 Submenu         | Naam <sup>1</sup><br>Productie |      |           |
| Artikelen<br>Artikelen<br>Artikelgroepen         | ^      | Keuzemenu's                         |                | 2 Ganger  |                   | Gang                           | Geen | ~         |
| Prijslijnen<br>Menu's                            |        | Q Typ om te zoeken<br>3 Gangen Menu | € 29,95 / ि छि | + Subment |                   |                                |      |           |
| Keuzemenu's<br>Optiemenu's<br>Prijsbeheer        |        | 2 Gangen Menu                       | € 24,00 ∥ि ₪   |           |                   |                                |      |           |
| Tijdsperiodes<br>Promoties                       |        |                                     |                |           |                   |                                |      |           |
| Algemeen beheer                                  | ~      |                                     |                |           |                   |                                |      |           |
| <ul> <li>Betalen</li> <li>Selfservice</li> </ul> | *<br>* |                                     |                |           |                   |                                |      |           |
|                                                  |        |                                     |                |           |                   | Annuleren                      | (    | Opslaan   |

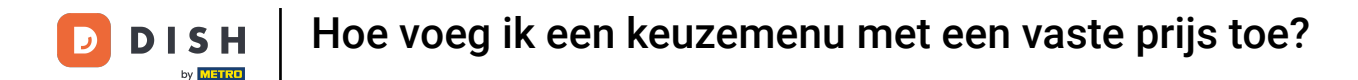

Gebruik het bijbehorende vervolgkeuzemenu om een gang aan het submenu toe te wijzen welke op de productiebon wordt afgedrukt dan wel getoond wordt op een BKM-scherm

| DISH POS v3.80.0                                     |        | (V) DISH Demo NL ③                  |               |           | Submenu toevoegen | Submenu                   |      | $\otimes$ |
|------------------------------------------------------|--------|-------------------------------------|---------------|-----------|-------------------|---------------------------|------|-----------|
| « Minimaliseer menu<br>Ø Dashboard                   |        | Keuzemenu's                         |               |           | 😥 Submenu         | Naam <sup>®</sup> Starter |      |           |
| Artikelen<br>Artikelen<br>Artikelgroepen             | ^      | Keuzemenu's                         |               | 2 Ganger  |                   | Gang                      | Geen | ~         |
| Prijslijnen<br>Menu's<br>Keuzemenu's                 |        | Q Typ om te zoeken<br>3 Gangen Menu | € 29,95 / ि ि | + Submenu |                   |                           |      |           |
| Optiemenu's<br>Prijsbeheer<br>Tijdsperiodes          |        | 2 Gangen Menu                       | € 24,00       | -         |                   |                           |      |           |
| Promoties<br>-\/- Financiën                          | ~      |                                     |               |           |                   |                           |      |           |
| <ul> <li>Algemeen beheer</li> <li>Betalen</li> </ul> | ×<br>× |                                     |               |           |                   |                           |      |           |
| े़ ़ Selfservice                                     | ~      |                                     |               |           |                   |                           |      |           |
|                                                      |        |                                     |               |           |                   | Annuleren                 | Ог   | slaan     |

• Als je klaar bent, klik je op Opslaan om de wijzigingen toe te passen.

| DISHP        | OS v3.80.0             |   | (V) DISH Demo NL ③ |               |           | Submenu toevoegen | Subme  | enu     |      | $\otimes$ |
|--------------|------------------------|---|--------------------|---------------|-----------|-------------------|--------|---------|------|-----------|
| « Minima     | aliseer menu           |   | Keuzemenu's        |               |           | 🔅 Submenu         | Naam*  | Starter |      |           |
| Art          | tikelen                | ^ |                    |               |           |                   | Produc | tie     | Goop | ~         |
| Art          | tikelen                |   | Keuzemenu's        |               | 2 Ganger  |                   | Gang   |         | Geen | ·         |
| Prij         | jslijnen               |   | Q Typ om te zoeken |               | + Submeni |                   |        |         |      |           |
| Mer          | nu's<br>uzemenu's      |   | 3 Gangen Menu      | € 29,95 / ि ₪ |           |                   |        |         |      |           |
| Opt          | otiemenu's             |   | 2 Gangen Menu      | € 24,00 ∥ ि ₪ | -         |                   |        |         |      |           |
| Prij<br>Tijd | jsbeheer<br>dsperiodes |   |                    |               |           |                   |        |         |      |           |
| Pro          | omoties                |   |                    |               |           |                   |        |         |      |           |
| -∕γ- Fina    | nanciën                | ~ |                    |               |           |                   |        |         |      |           |
| රුපි Alg     | gemeen beheer          | ~ |                    |               |           |                   |        |         |      |           |
| 😑 Bet        | talen                  | ~ |                    |               |           |                   |        |         |      |           |
| ेः Self      | lfservice              | ~ |                    |               |           |                   |        |         |      |           |
|              |                        |   |                    |               |           |                   | Annu   | leren   |      | Opslaan   |

## • Het submenu is nu toegevoegd. Herhaal de recente stappen om meer gangen toe te voegen.

| DISH POS v3.80.0                                         |   | (V) DISH Demo NL 0             |                                |                          | 😚 Dish Support | D dish_nl_video@dish.digital ~  |
|----------------------------------------------------------|---|--------------------------------|--------------------------------|--------------------------|----------------|---------------------------------|
| <ul> <li>Minimaliseer menu</li> <li>Dashboard</li> </ul> |   | Keuzemenu's                    |                                |                          |                | + Keuzemenu toevoegen           |
| Artikelen<br>Artikelen<br>Artikelgroepen                 | ^ | Keuzemenu's                    | )                              | 2 Gangen Menu<br>Starter | 1              | Artikelen<br>Q Typ om te zoeken |
| Prijslijnen<br>Menu's<br>Keuzemenu's                     |   | 3 Gangen Menu<br>2 Gangen Menu | € 29,95 / ि m<br>€ 24,00 / ि m | + Submenu toevoegen      |                | ✓ Dranken ✓ Food                |
| Optiemenu's<br>Prijsbeheer<br>Tijdsperiodes<br>Promoties |   |                                |                                |                          |                | ∨ Diversen                      |
| -\∕- Financiën                                           | ~ |                                |                                |                          |                |                                 |
| දිංූි Algemeen beheer                                    | ~ |                                |                                |                          |                |                                 |
| Betalen                                                  | Ň |                                |                                |                          |                |                                 |
| 나 Selfservice                                            | v |                                |                                |                          |                |                                 |

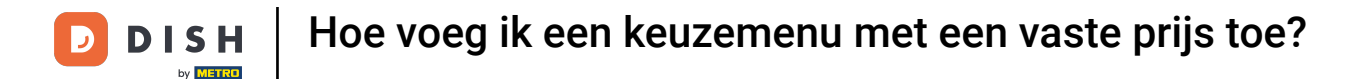

• Om nu producten aan je gangen toe te voegen, zoek je naar een artikel met de zoekbalk of klap je de artikelgroepen uit met de pijl naar beneden.

| DISH P            | POS v3.80.0                    |   | (V) DISH Demo NL 0 |                |                     | 😚 Dish Support | dish_nl_video@dish.digital ~ |
|-------------------|--------------------------------|---|--------------------|----------------|---------------------|----------------|------------------------------|
| « Minima<br>Ø Das | aliseer menu<br>shboard        |   | Keuzemenu's        |                |                     |                | + Keuzemenu toevoegen        |
| Art Art           | tikelen                        | ^ | Keuzemenu's        |                | 2 Gangen Menu       |                | Artikelen                    |
| Art               | tikelgroepen                   |   | Q Typ om te zoeken |                | Starter             | 0 1            | Q Typ om te zoeken           |
| Mei               | enu's                          |   | 3 Gangen Menu      | € 29,95 0/ ि ₪ | Main                | 0 E            | ∨ Dranken                    |
| Keu               | <b>uzemenu's</b><br>otiemenu's |   | 2 Gangen Menu      | € 24,00 🖉 🔂 🗊  | + Submenu toevoegen |                | $\sim$ Food                  |
| Prij              | jsbeheer                       |   |                    |                |                     |                | ∨ Diversen                   |
| Tijd              | dsperiodes                     |   |                    |                |                     |                |                              |
| Pro               | omoties                        |   |                    |                |                     |                |                              |
| -∕√ Fin           | nanciën                        | ~ |                    |                |                     |                |                              |
| ැි Alg            | gemeen beheer                  | ~ |                    |                |                     |                |                              |
| ⊟ Bet             | talen                          | ~ |                    |                |                     |                |                              |
| Ì़ Self           | lfservice                      | * |                    |                |                     |                |                              |

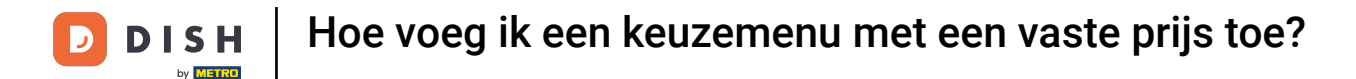

Selecteer vervolgens de artikelen die je aan de gang wilt toevoegen door het betreffende vinkje te zetten. Als je maar één artikel wilt toevoegen, hoef je het vinkje niet aan te zetten.

| DISH POS v3.80.0                                         |   | (V) DISH Demo NL 0 |               |                     | 😚 Dish Support | D dish_nl_video@dish.digital ~ |
|----------------------------------------------------------|---|--------------------|---------------|---------------------|----------------|--------------------------------|
| <ul> <li>Minimaliseer menu</li> <li>Dashboard</li> </ul> |   | Keuzemenu's        |               |                     |                | + Keuzemenu toevoegen          |
| Artikelen<br>Artikelen                                   | ^ | Keuzemenu's        |               | 2 Gangen Menu       |                | Artikelen                      |
| Artikelgroepen                                           |   | Q Typ om te zoeken |               | Starter             | / II           | Q Typ om te zoeken             |
| Menu's                                                   |   | 3 Gangen Menu      | € 29,95 🖉 🔂 ඕ | Main                | 2 D            | ∨ Dranken                      |
| Keuzemenu's<br>Optiemenu's                               |   | 2 Gangen Menu      | € 24,00 ∥ि 匝  | + Submenu toevoegen |                | ∧ Food                         |
| Prijsbeheer                                              |   |                    |               |                     |                | ∧ Aperitief                    |
| Tijdsperiodes                                            |   |                    |               |                     |                | Oesters Per Stuk               |
| Fromoties                                                |   |                    |               |                     |                | Oesters Per Stuk Passievrucht  |
| -∿ Financien                                             | Ý |                    |               |                     |                | Kaviaar (10Gr.)                |
| ô Algemeen beheer                                        | ~ |                    |               |                     |                | Iberico (100Gr.)               |
| Ξ Betalen                                                | ~ |                    |               |                     |                | $\sim$ Voorgerechten           |
| C Selfservice                                            | ~ |                    |               |                     |                | ∨ Salades                      |
|                                                          |   |                    |               |                     |                | $\sim$ Hoofdgerechten          |
|                                                          |   |                    |               |                     |                | ∨ Supplements                  |

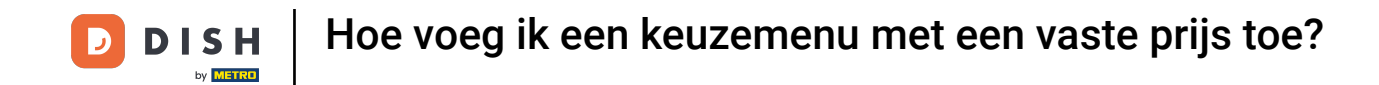

Daarna sleep je de geselecteerde items naar de gewenste gang. Als je meerdere artikelen hebt geselecteerd, is het voldoende om één artikel te slepen. De anderen worden automatisch ook toegewezen aan de gewenste gang.

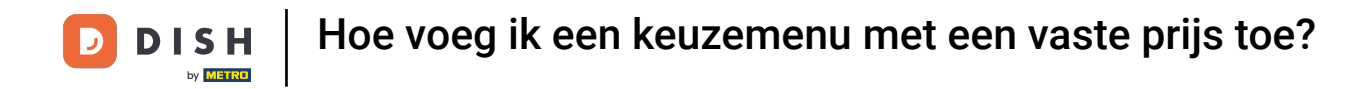

| DISH POS v3.80.0                                         |   | (V) DISH Demo NL 0 |                |                     | 😚 Dish Support | D dish_nl_video@dish.digital ~  |
|----------------------------------------------------------|---|--------------------|----------------|---------------------|----------------|---------------------------------|
| <ul> <li>Minimaliseer menu</li> <li>Dashboard</li> </ul> |   | Keuzemenu's        |                |                     |                | + Keuzemenu toevoegen           |
| Artikelen<br>Artikelen                                   | ^ | Keuzemenu's        |                | 2 Gangen Menu       |                | Artikelen                       |
| Artikelgroepen<br>Prijslijnen                            |   | Q Typ om te zoeken |                | Starter             | 0 11           | Q Typ om te zoeken              |
| Menu's                                                   |   | 3 Gangen Menu      | € 29,95 // ि ₪ | Main                | 2 Ē            | ∼ Dranken                       |
| Keuzemenu's<br>Optiemenu's                               |   | 2 Gangen Menu      | € 24,00 / ि 🗓  | + Submenu toevoegen |                | ∧ Food                          |
| Prijsbeheer                                              |   |                    |                |                     |                | ∧ Aperitief                     |
| Tijdsperiodes                                            |   |                    |                |                     |                | 🕑 Oesters Per Stuk              |
| ∿ Financiën                                              | ~ |                    |                |                     | · · · · ·      | ✓ Oesters Per Stuk Passievrucht |
| ~                                                        |   |                    |                |                     |                | 🕑 Kaviaar (10Gr.)               |
| ಕ್ಷಿಂತ್ರ Algemeen beheer                                 | ~ |                    |                |                     |                | Iberico (100Gr.)                |
| 🚍 Betalen                                                | ~ |                    |                |                     |                | ∨ Voorgerechten                 |
| Construction Selfservice                                 | ~ |                    |                |                     |                | ∨ Salades                       |
|                                                          |   |                    |                |                     |                | ∨ Hoofdgerechten                |
|                                                          |   |                    |                |                     |                | ∨ Supplements                   |

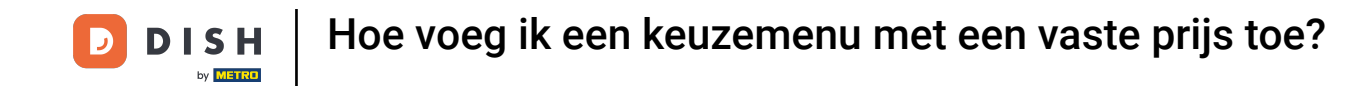

•

Als je dat gedaan hebt, staan de geselecteerde artikelen in de aangegeven gang. Wil je extra kosten in rekening brengen voor een bepaald artikel uit de gang? Klik dan op het betreffende bewerken pictogram

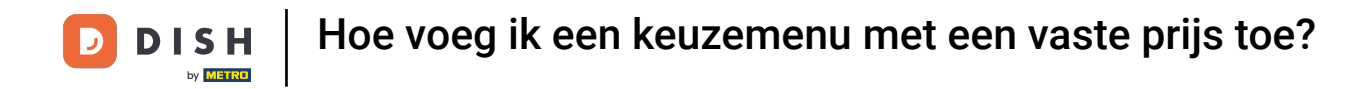

| DISH POS v3.80.0                |   | (V) DISH Demo NL 0 |                |                              | 😚 Dish Support                   | D dish_nl_video@dish.digital ~ |
|---------------------------------|---|--------------------|----------------|------------------------------|----------------------------------|--------------------------------|
| « Minimaliseer menu Ø Dashboard |   | Keuzemenu's        |                |                              |                                  | + Keuzemenu toevoegen          |
| Artikelen                       | ^ | Keuzemenu's        |                | 2 Gangen Menu                |                                  | Artikelen                      |
| Artikelgroepen                  |   | Q Typ om te zoeken | )              | ∧ Starter                    | 1 1                              | Q Typ om te zoeken             |
| Menu's                          |   | 3 Gangen Menu      | € 29,95 // ि 前 | Oesters Per Stuk             | ∕ ⊡                              | $\sim$ Dranken                 |
| Keuzemenu's                     |   | 2 Gangen Menu      | € 24,00 / ि 🗊  | Oesters Per Stuk Passievruch | t 🧷 🗊                            | ~ Food                         |
| Optiemenu's<br>Prijsbeheer      |   |                    |                | Kaviaar (10Gr.)              | <ul> <li>✓</li> <li>∅</li> </ul> | ∧ Aperitief                    |
| Tijdsperiodes                   |   |                    |                | Main                         | ∕ ⊡                              | Oesters Per Stuk               |
| Promoties                       |   |                    |                | + Submenu toevoegen          |                                  | Oesters Per Stuk Passievrucht  |
| -∿ Financiën                    | ~ |                    |                |                              |                                  | Kaviaar (10Gr.)                |
| ුරි Algemeen beheer             | ~ |                    |                |                              |                                  | lberico (100Gr.)               |
| 🗎 Betalen                       | ~ |                    |                |                              |                                  | $\sim$ Voorgerechten           |
| ៊្រ្ Selfservice                | ~ |                    |                |                              |                                  | √ Salades                      |
|                                 |   |                    |                |                              |                                  | ∨ Hoofdgerechten               |
|                                 |   |                    |                |                              |                                  | ∨ Supplements                  |

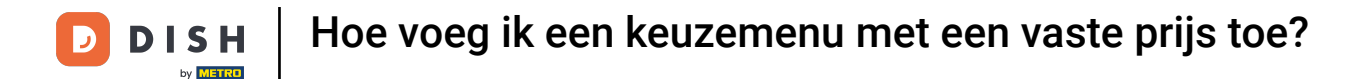

En stel de extra prijs in met behulp van het opgegeven veld. Tip: Dit kan ook een negatief bedrag zijn voor een minprijs( bijvoorbeeld: Gast wil geen dessert)

| DISH PO               | OS v3.80.0           |   | (V) DISH Demo NL 0 |               |                            | 😚 Dish Support | D dish_nl          | _video@dish.digital $$ |
|-----------------------|----------------------|---|--------------------|---------------|----------------------------|----------------|--------------------|------------------------|
| « Minimali:<br>Ø Dash | iseer menu<br>Iboard |   | Keuzemenu's        |               |                            |                | + Keu              | zemenu toevoegen       |
| Artik<br>Artik        | kelen<br>Kelen       | ^ | Keuzemenu's        |               | 2 Gangen Menu              |                | Artikelen          |                        |
| Artik                 | elgroepen            |   | Q Typ om te zoeken | )             | ∧ Starter                  | 0 🗉            | Q Typ om te zoeken | )                      |
| Prijsl                | lijnen<br>u's        |   | 3 Gangen Menu      | € 29,95 🖉 🕞 💼 | Oesters Per Stuk           | 2 Ē            | ∨ Dranken          |                        |
| Keuz                  | emenu's              |   | 2 Gangen Menu      | € 24,00 🖉 🔓 💼 | Oesters Per Stuk Passievru | cht 🧷 🗊        | ∧ Food             |                        |
| Optie<br>Prijsk       | emenu's<br>beheer    |   |                    |               | Kaviaar (10Gr.)            | 0,0            | ∧ Aperitief        |                        |
| Tijds                 | periodes             |   |                    |               | Main                       | 0 🗉            | Oesters Per Stuk   |                        |
| Prom                  | noties               |   |                    |               | + Submenu toevoegen        |                | Oesters Per Stuk   | Passievrucht           |
| -∕γ Finar             | nciën                | ~ |                    |               |                            |                | Kaviaar (10Gr.)    |                        |
| ැි Alge               | meen beheer          | ~ |                    |               |                            |                | Iberico (100Gr.)   |                        |
| 😑 Betal               | len                  | ~ |                    |               |                            |                | ✓ Voorgerechten    |                        |
| 🗁 Selfs               | ervice               | ~ |                    |               |                            |                | √ Salades          |                        |
|                       |                      |   |                    |               |                            |                | ✓ Hoofdgerechten   | I                      |
|                       |                      |   |                    |               |                            |                | ✓ Supplements      |                        |

## Om een artikel uit het keuzemenu te verwijderen, gebruik je het prullenbakpictogram.

| DISH POS v3.80.0                |   | (V) DISH Demo NL ①          |          |                            | 😚 Dish Support | D dish_nl_video@dish.digital ~ |
|---------------------------------|---|-----------------------------|----------|----------------------------|----------------|--------------------------------|
| « Minimaliseer menu Ø Dashboard |   | Keuzemenu's                 |          |                            |                | + Keuzemenu toevoegen          |
| Artikelen<br>Artikelen          | ^ | Keuzemenu's                 |          | 2 Gangen Menu              |                | Artikelen                      |
| Artikelgroepen<br>Prijslijnen   |   | Q Typ om te zoeken          |          | ∧ Starter                  | 2 ū            | Q Typ om te zoeken             |
| Menu's                          |   | <b>3 Gangen Menu</b> € 29,9 | 95 🖉 🔓 🗇 | Oesters Per Stuk           | 0 Ū            | ∨ Dranken                      |
| Keuzemenu's                     |   | 2 Gangen Menu € 24,0        | 26 ሰ     | Oesters Per Stuk Passievru | cht 🧷 🗇        | ∧ Food                         |
| Optiemenu's<br>Prijsbeheer      |   |                             |          | Kaviaar (10Gr.)            | +€5.00 ∥ 🕅     | ∧ Aperitief                    |
| Tijdsperiodes                   |   |                             |          | Main                       | 1              | Oesters Per Stuk               |
| Promoties                       |   |                             |          | + Submenu toevoegen        |                | Oesters Per Stuk Passievrucht  |
| -∕√- Financiën                  | ~ |                             |          |                            |                |                                |
| ô Algemeen beheer               | ~ |                             |          |                            |                | Iberico (100Gr.)               |
| 😑 Betalen                       | ~ |                             |          |                            |                | ✓ Voorgerechten                |
| 는 Selfservice                   | ~ |                             |          |                            |                | $\sim$ Salades                 |
|                                 |   |                             |          |                            |                | ✓ Hoofdgerechten               |
|                                 |   |                             |          |                            |                | ∨ Supplements                  |

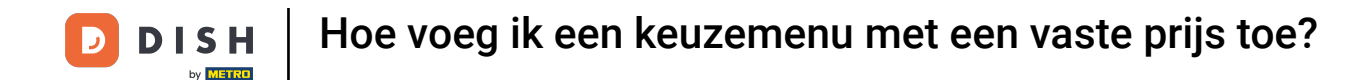

Je wordt dan gevraagd om je actie te bevestigen om er zeker van te zijn dat je niet per ongeluk een item verwijdert. Doe dit door op Verwijderen te klikken.

| DIS  | H POS v3.80.0                |   | (V) DISH Demo NL <sup>①</sup>                |       |                                         | 😚 Dish Support | D dish_nl_video@dish.digital 🗸 |
|------|------------------------------|---|----------------------------------------------|-------|-----------------------------------------|----------------|--------------------------------|
| « Mi | nimaliseer menu<br>Dashboard |   | Keuzemenu's                                  |       |                                         |                | + Keuzemenu toevoegen          |
| Ø    | Artikelen                    | ^ | Keuzemenu's                                  |       | 2 Gangen Menu                           |                | Artikelen                      |
|      | Artikelgroepen               |   | Q Typ om te zoeken                           |       | ∧ Starter                               | 1 🗇            | Q Typ om te zoeken             |
|      | Menu's                       |   | <b>3 Gangen Menu</b> € 29,95                 | ∕ ि ⊡ | Oesters Per Stuk                        | 1 1            | ∨ Dranken                      |
|      | Keuzemenu's<br>Optiemenu's   |   | 2 Gangen Menu €:<br>Weet u zeker dat u het g |       | net geselecteerde item wilt verwijderen | eren?          | ∧ Food                         |
|      | Prijsbeheer                  |   |                                              |       |                                         |                | ∧ Aperitief                    |
|      | Tijdsperiodes<br>Promoties   |   |                                              |       | Annuleren                               | en 🖉 🗓         | Oesters Per Stuk               |
| ~~   | Financiën                    | ~ |                                              |       | + Submenu toevoegen                     |                | Oesters Per Stuk Passievrucht  |
| 63   | Algemeen beheer              |   |                                              |       |                                         |                | Kaviaar (10Gr.)                |
| 202  | Algemeen beneer              | · |                                              |       |                                         |                | lberico (100Gr.)               |
|      | Betalen                      | ř |                                              |       |                                         |                | ∨ Voorgerechten                |
| Ë    | Selfservice                  | ~ |                                              |       |                                         |                | ∨ Salades                      |
|      |                              |   |                                              |       |                                         |                | ∨ Hoofdgerechten               |
|      |                              |   |                                              |       |                                         |                | ∨ Supplements                  |

## Om de details van een keuzemenu aan te passen, gebruik je het potlood pictogram.

| DISH POS v3.80.0                |   | (V) DISH Demo NL 0 |               |                              | 😚 Dish Support | D dish_nl_video@dish.digital ~ |
|---------------------------------|---|--------------------|---------------|------------------------------|----------------|--------------------------------|
| « Minimaliseer menu Ø Dashboard |   | Keuzemenu's        |               |                              |                | + Keuzemenu toevoegen          |
| Artikelen<br>Artikelen          | ^ | Keuzemenu's        |               | 2 Gangen Menu                |                | Artikelen                      |
| Artikelgroepen                  |   | Q Typ om te zoeken |               | ∧ Starter                    | / Ū            | Q Typ om te zoeken             |
| Menu's                          |   | 3 Gangen Menu      | € 29,95 🖉 🔓 🗓 | Oesters Per Stuk             | 1              | $\sim$ Dranken                 |
| Keuzemenu's                     |   | 2 Gangen Menu      | € 24,00 🖉 🗋 🛅 | Oesters Per Stuk Passievruch | t 🧷 🗊          | ∧ Food                         |
| Optiemenu's<br>Prijsbeheer      |   |                    |               | Kaviaar (10Gr.)              | 2 Ū            | ∧ Aperitief                    |
| Tijdsperiodes                   |   |                    |               | Main                         | ∕ ⊡            | Oesters Per Stuk               |
| Promoties                       |   |                    |               | + Submenu toevoegen          |                |                                |
| -∿- Financiën                   | ~ |                    |               | · Subment toevoegen          |                |                                |
| ණු Algemeen beheer              | ~ |                    |               |                              |                | Kaviaar (10Gr.)                |
|                                 |   |                    |               |                              |                | lberico (100Gr.)               |
| 📄 Betalen                       | ~ |                    |               |                              |                | ✓ Voorgerechten                |
| ិ្ញ Selfservice                 | ~ |                    |               |                              |                | $\sim$ Salades                 |
|                                 |   |                    |               |                              |                | $\vee$ Hoofdgerechten          |
|                                 |   |                    |               |                              |                | ∨ Supplements                  |

## • Als je een kopie wilt maken van een bestaand keuzemenu, klik je op het duplicaatpictogram.

| DISH POS v3.80.0                |   | (V) DISH Demo NL 0                |          |                              | 😚 Dish Support      | D dish_nl_video@dish.digital ~ |
|---------------------------------|---|-----------------------------------|----------|------------------------------|---------------------|--------------------------------|
| « Minimaliseer menu Ø Dashboard |   | Keuzemenu's                       |          |                              |                     | + Keuzemenu toevoegen          |
| Artikelen<br>Artikelen          | ^ | Keuzemenu's                       |          | 2 Gangen Menu                |                     | Artikelen                      |
| Artikelgroepen<br>Prijslijnen   |   | Q Typ om te zoeken                |          | ∧ Starter                    | / fi                | Q Typ om te zoeken             |
| Menu's                          |   | <b>3 Gangen Menu</b> € 29,95 20 C | ) Ū      | Oesters Per Stuk             | 1                   | ∨ Dranken                      |
| Keuzemenu's                     |   | 2 Gangen Menu € 24,00 /           | <u>ا</u> | Oesters Per Stuk Passievruch | t 🧷 🗊               | ~ Food                         |
| Optiemenu's                     |   |                                   |          | Kaviaar (10Gr.)              | ∅ 10                |                                |
| Tijdsperiodes                   |   |                                   |          | Main                         | <ul><li>ℓ</li></ul> | Oesters Per Stuk               |
| Promoties                       |   |                                   |          | + Submenu toevoegen          |                     | Oesters Per Stuk Passievrucht  |
| -\∕- Financiën                  | ~ |                                   |          |                              |                     | Kaviaar (10Gr.)                |
| දිදුයි Algemeen beheer          | ~ |                                   |          |                              |                     | Iberico (100Gr.)               |
| 🚍 Betalen                       | ~ |                                   |          |                              |                     | √ Voorgerechten                |
| Ъ. Selfservice                  | ~ |                                   |          |                              |                     | ∨ Salades                      |
|                                 |   |                                   |          |                              |                     | $\sim$ Hoofdgerechten          |
|                                 |   |                                   |          |                              |                     | ∨ Supplements                  |

## Om een keuzemenu te verwijderen, gebruik je het betreffende prullenbakpictogram.

| DISH POS v3.80.0                                         |   | (V) DISH Demo NL 0                  |               |                     | 😚 Dish Support | dish_nl_video@dish.digital ~    |
|----------------------------------------------------------|---|-------------------------------------|---------------|---------------------|----------------|---------------------------------|
| <ul> <li>Minimaliseer menu</li> <li>Dashboard</li> </ul> |   | Keuzemenu's                         |               |                     |                | + Keuzemenu toevoegen           |
| Artikelen<br>Artikelen<br>Artikelaroepen                 | ^ | Keuzemenu's                         |               | 2 Gangen Menu       |                | Artikelen                       |
| Prijslijnen<br>Menu's                                    |   | Q Typ om te zoeken<br>3 Gangen Menu | € 29,95 / ि 前 | ∨ Starter<br>Main   |                | Q Typ om te zoeken<br>∨ Dranken |
| Keuzemenu's<br>Optiemenu's                               |   | 2 Gangen Menu                       | € 24,00 / ि ₪ | + Submenu toevoegen |                | ∼ Food                          |
| Prijsbeheer<br>Tijdsperiodes<br>Promoties                |   | 2 Gangen Menu (copy)                | € 24,00 // (  |                     |                | ∨ Diversen                      |
| $\mathcal{N}$ Financiën                                  | ~ |                                     |               |                     |                |                                 |
| ర్టు Algemeen beheer                                     | ~ |                                     |               |                     |                |                                 |
| 😑 Betalen                                                | ~ |                                     |               |                     |                |                                 |
| ় Selfservice                                            | ~ |                                     |               |                     |                |                                 |

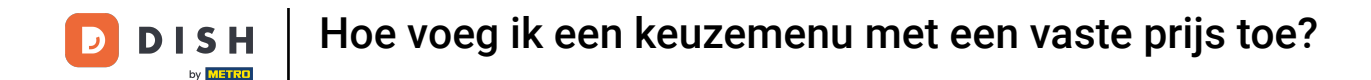

Je wordt dan gevraagd om je actie te bevestigen om er zeker van te zijn dat je niet per ongeluk een item verwijdert. Doe dit door op Verwijderen te klikken.

| DIS       | H POS v3.80.0                             |        | (V) DISH Demo NL 0                    |                        |                                     | 😚 Dish Support | D dis              | h_nl_video@dish.digital   ~ |
|-----------|-------------------------------------------|--------|---------------------------------------|------------------------|-------------------------------------|----------------|--------------------|-----------------------------|
| « м       | inimaliseer menu<br>Dashboard             |        | Keuzemenu's                           |                        |                                     |                | +                  | Keuzemenu toevoegen         |
| Ø         | Artikelen<br>Artikelen<br>Artikelgroepen  | ^      | Keuzemenu's                           |                        | 2 Gangen Menu (copy)                |                | Artikelen          |                             |
|           | Prijslijnen<br>Menu's                     |        | Q Typ om te zoeken<br>3 Gangen Menu   | € 29,95 ∥ि ॥           | V Starter                           |                | Q Typ om te zoeken |                             |
|           | Keuzemenu's<br>Optiemenu's<br>Prijsbeheer |        | 2 Gangen Menu<br>2 Gangen Menu (copy) | € Weet u zeker dat u h | et geselecteerde item wilt verwijde | eren?          | ✓ Food ✓ Diversen  |                             |
|           | Tijdsperiodes<br>Promoties                |        |                                       | _                      | Annuleren                           | en             |                    |                             |
| -∿-<br>©3 | Financiën<br>Algemeen beheer              | ×<br>× |                                       |                        |                                     |                |                    |                             |
|           | Betalen                                   | ~      |                                       |                        |                                     |                |                    |                             |
| Ŕ         | Selfservice                               | ~      |                                       |                        |                                     |                |                    |                             |
|           |                                           |        |                                       |                        |                                     |                |                    |                             |

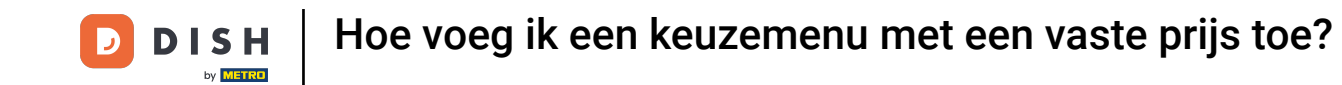

Dat was het. Je hebt de tutorial voltooid en weet nu hoe je een keuzemenu met vaste prijzen toevoegt. Omdat er wijzigingen zijn aangebracht, moet je die naar je systeem sturen door naar de algemene instellingen te gaan.

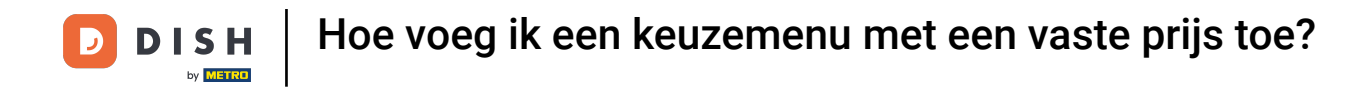

| DISH POS v3.80.0                | (V) DISH Demo NL 0 |               |                        | 😚 Dish Support | D         | dish_nl_video@dish.digital $$ |
|---------------------------------|--------------------|---------------|------------------------|----------------|-----------|-------------------------------|
| « Minimaliseer menu Ø Dashboard | Keuzemenu's        |               |                        |                |           | + Keuzemenu toevoegen         |
| Artikelen .                     | A Keuzemenu's      |               | Geselecteerd keuzemenu |                | Artikelen |                               |
| Artikelgroepen<br>Prijslijnen   | Q Typ om te zoeken | )             | No results found       |                |           |                               |
| Menu's                          | 3 Gangen Menu      | € 29,95 0 ि 🗓 |                        |                |           |                               |
| Optiemenu's                     | 2 Gangen Menu      | € 24,00 0 ि 🗊 |                        |                |           |                               |
| Prijsbeheer                     |                    |               |                        |                |           |                               |
| Tijdsperiodes                   |                    |               |                        |                |           |                               |
| Promoties                       |                    |               |                        |                |           |                               |
| -∿- Financiën                   | ~                  |               |                        |                |           |                               |
| දිරි Algemeen beheer            | ~                  |               |                        |                |           |                               |
| 😑 Betalen                       | ~                  |               |                        |                |           |                               |
| `∵ Selfservice                  | ~                  |               |                        |                |           |                               |
|                                 |                    |               |                        |                |           |                               |

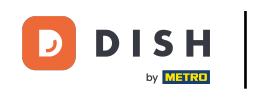

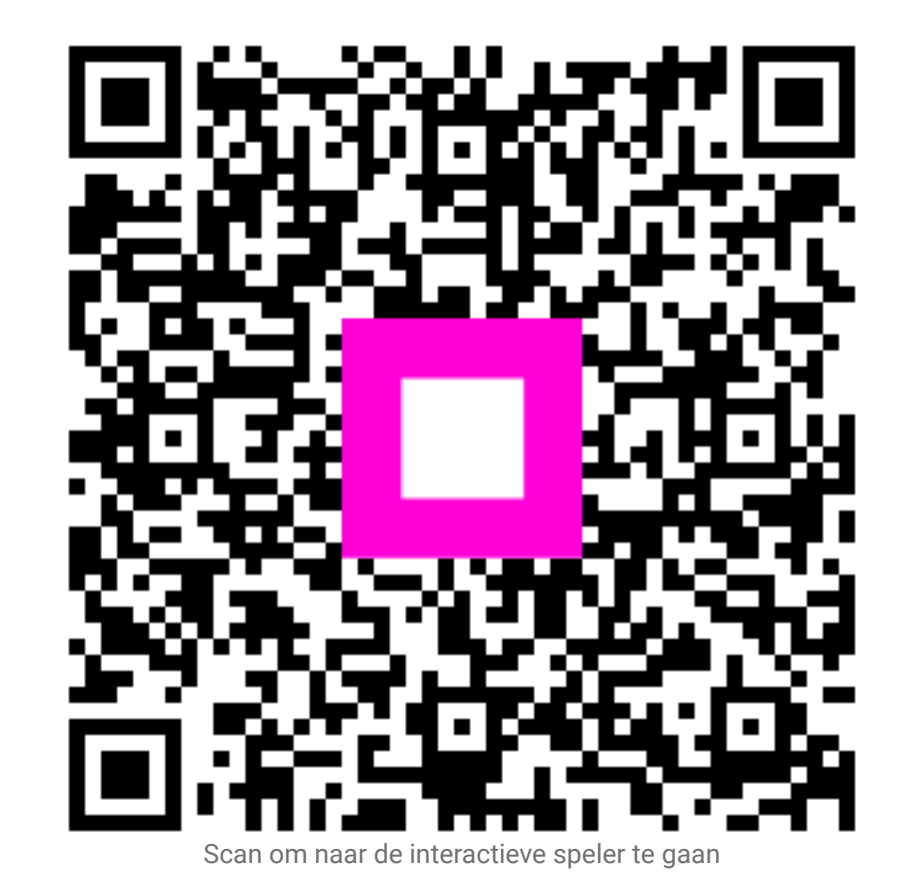